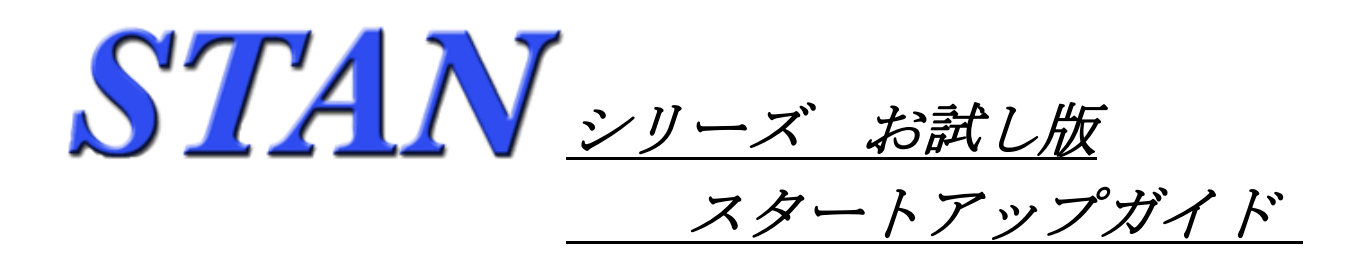

2013年6月17日

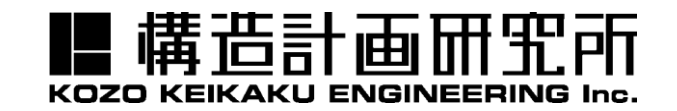

■ 構造計画研究所

Copyright © 2004 KOZO KEIKAKU ENGINEERING Inc. All Rights Reserved.

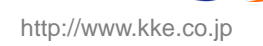

| 1. | お試し   | _版の納品物             | . 2 |
|----|-------|--------------------|-----|
| 1  | . 1.  | 納品時のメールの内容         | . 2 |
| 2. | まずに   | よWeb 認証版を起動してみましょう | . 3 |
| 2  | . 1.  | 最初の起動手順            | . 3 |
| 2  | .2. 🗦 | <br>ライセンスの解放       | .4  |
| 2  | .3. 2 | 2回目以降の STAN の起動    | . 4 |

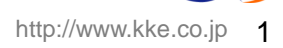

# 1. お試し版の送付物

- ・STAN シリーズ お試し版の納品は認証に必要な各コードのメールでの通知のみとなります。
- ・STAN シリーズ\_お試し版には物品の納品はありません。インストールに関しましては、STAN\_Web サイトからインストール・プログラムをダウンロードして、インストールをお願い致します。

### 1.1. 送付時のメールの内容

#### ① <u>ライセンスコード</u>:

⇒ ご購入の製品に付けられるコードになります。このコードにより、該当製品が利用可能になります。 ご利用時の最初のキーになりますので、当コードは外部に知られないよう、管理をお願い致します。

#### ② 利用者コード:

⇒ 利用者個人に割り当てられるコードです。ライセンスの利用者を特定するためのコードです。 関連付けられた①と②のコードにて、STAN が利用可能になります。 当コードに関しましても外部に知られないよう、管理をお願い致します。

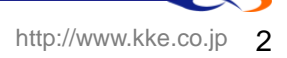

## 2. まずは Web 認証版を起動してみましょう

動作の確認は、STAN シリーズのプログラムをインストールしたパソコンで行ってください。また、パソ コンはインターネット環境に常時接続されている必要があります。

インストールに関しましては、STAN\_Web サイト(http://www4.kke.co.jp/stan/index.htm)をご参照 ください。STAN シリーズにはインストールCDは存在しません。インストールは上記サイトよりダウンロ ードしたファイルよりインストールを実行してください。

併せて、STAN のメール送付で受理されましたメールを表示しておいてください。以降の操作では、メール に記載されている各コードの コピー&ペースト を行います。

#### 2.1. 最初の起動手順

・インストールした STAN を立ち上げます。Windows スタートメニューより、

| ライセンス取得     | <u>د</u>         | <<br>I |
|-------------|------------------|--------|
| ライセンスコード:   |                  |        |
| 利用者コード:     |                  |        |
| ライセンスサーバに接続 | きない場合はこちらOKキャンセル |        |

- STAN の納品で受理されましたメールに記載されている。「ライセンスコード」&「利用者コード」を 上記の項目に コピー&ペースト して、[OK] をクリックします。
- ・下図の画面が表示されましたら認証成功です。そのまま STAN シリーズをご利用になれます。

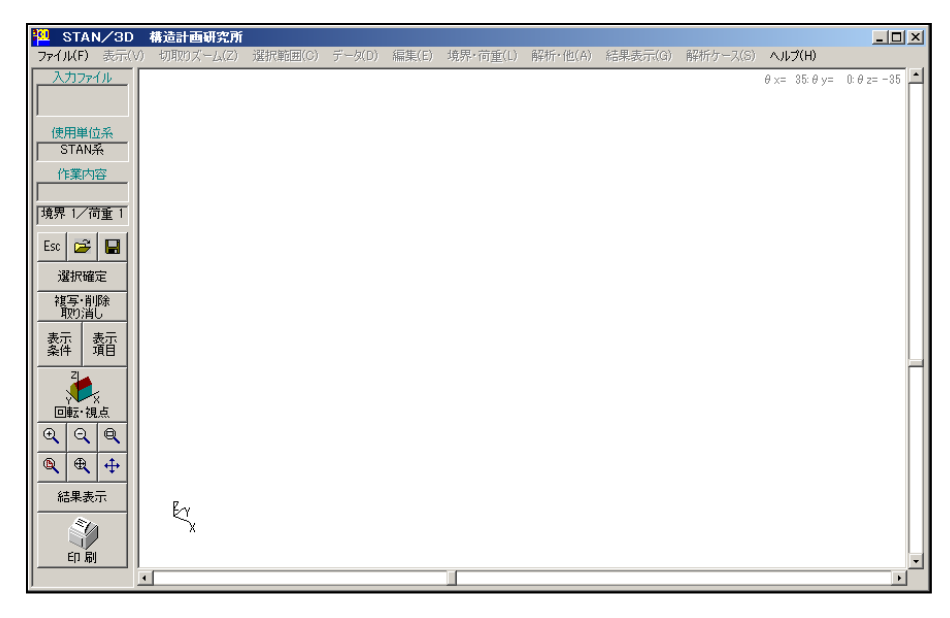

■ 構造計画研究所

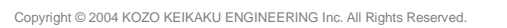

- **2.2.** ライセンスの解放
- ・そのまま STAN を終了すればライセンスは解放されます。(ライセンスは Web 認証サーバーに戻ります。) プルダウン・メニューより、[ファイル] → [STAN/3D 終了] もしくは、画面右上の [×] ボタンをクリック。
- 2.3. 2回目以降の STAN の起動
- ・最初に入力された「ライセンスコード」&「利用者コード」は STAN のプログラム内に保存されます。 2回目以降は自動的に同じコードで認証を行いますので、コードを入力する画面は表示されずに、STAN の画面が立ち上がります。

立ち上がればライセンスの認証は成功です。(Web 認証サーバーのライセンスは消費されています。)

- ※ ライセンスが認証されない場合
- ・STAN を起動しても何らかの原因でライセンスが取得できない場合、2回目以降の起動であっても 以下の画面が出ます。(既に入力されているコードが表示された状態になります。)

| ライセンス取得   |                                    |          | ×  |
|-----------|------------------------------------|----------|----|
| ライセンスコード: | ABCDEFG-1234567890-ABCDEFGHIJKL    |          |    |
| 利用者コード:   | 1234567890-ABCDEFGHI-1234567890123 |          |    |
| ライセンスサーバに | 接続できない場合はこちら                       | OK キャンセノ | ۶. |

・コードの転記ミスの可能性もあります。コードを再確認していただきまして、コピー&ペースト を お願いします。コードが正しく、原因が特定できない場合、メッセージをお控えいただきまして、 構造計画研究所 サポート係り(E-mail:stan@kke.co.jp)までお問い合わせください。

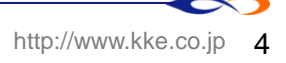